## How to create MFA policy for PingID?

To configure the PingID MFA policy in SanerNow, you need IDP URL, Org Alias, Base64Key and Token from your organization's PingID account. Currently, SanerNow supports various authentication methods:

- SMS
- Email
- Desktop PingID application
- PingID push notification in mobile
- Authenticator app from PingID
- 1. Go to **Control Panel** on the right.

| Sanernow All Orga                                                                                                    | nizations 🛩                                                           |                                                 | Mon Mar 13 11:34:24 AM 🔘 🛓 Priyanka Hiremath 🗸 |  |  |  |  |  |  |
|----------------------------------------------------------------------------------------------------|-----------------------------------------------------------------------|-------------------------------------------------|------------------------------------------------|--|--|--|--|--|--|
| Control Panel                                                                                                    | All Organizations<br>Manage your organizations and their preferences. |                                                 |                                                |  |  |  |  |  |  |
| All Organizations •                                                                                                    | 3 1500 1408                                                           |                                                 |                                                |  |  |  |  |  |  |
| Users 🙎                                                                                                    | ORGANIZATIONS                                                         | ASSIGNED SUBSCRIPTIONS                          |                                                |  |  |  |  |  |  |
| - Deployment                                                                                                    |                                                                       |                                                 |                                                |  |  |  |  |  |  |
| Discovery<br>Device Scanning<br>Active Directory Sync<br>Manual Import                                                    | S                                                                     | ST                                              | SU                                             |  |  |  |  |  |  |
| Agents<br>Agent Deployment<br>Agent Configuration                                                                         | SecPod<br>demo@secod.com<br>91/100                                    | SecPod Technologies<br>demo⊚secpod.com<br>1/400 | SecPod US<br>demo@second.com<br>0 / 1000       |  |  |  |  |  |  |
| Network Scanner<br>Summary<br>Scancers<br>Scan Configuration<br>Scan Policy<br>Posture Anomaly<br>Posture Anomaly Scanner |                                                                       |                                                 |                                                |  |  |  |  |  |  |
| Authentication                                                                                                    |                                                                       |                                                 |                                                |  |  |  |  |  |  |
| Single Sign-On 🙎                                                                                                    |                                                                       |                                                 |                                                |  |  |  |  |  |  |
| Multi-Factor                                                                                                    |                                                                       |                                                 |                                                |  |  |  |  |  |  |
| • Settings                                                                                                    |                                                                       |                                                 |                                                |  |  |  |  |  |  |

## 2. From Authentication dropdown, select Multi-factor.

Note: Refer this document to fetch the details of mandatory fields from the Ping ID account:

<u>How to fetch the details of the mandatory fields from the PingID account? - SecPod -</u> <u>Documentation</u>

3. Click on New Policy.

4. Select **PingID** from the drop-down.

| sanernow                     | All Orga | nizations 🗸        |                       |                         |                      |        |        | Mon Mar 13 12              | : 23:52 PM 🔘 💄 Priyan | ika Hiremath 🗠 |
|------------------------------|----------|--------------------|-----------------------|-------------------------|----------------------|--------|--------|----------------------------|-----------------------|----------------|
| Control Pane                 | el       | Multi-<br>Manage y | Factor Authentication | Policies<br>references. |                      |        |        |                            | 8a (                  | lew Policy     |
| All Organizations *          | в        |                    |                       |                         |                      |        |        |                            | Sauch                 |                |
| Users                        | 2        |                    |                       |                         |                      |        |        |                            | Searcie               |                |
| 4 Deployment                 | <u> </u> |                    | Name                  | Multi-Factor Authen     | tication Policy      |        | 0      | MFA Provider               | - /                   | Action         |
| Discovery                    |          |                    | Authenticator App     |                         |                      |        |        | Any TOTP Authenticator App |                       |                |
| Device Scanning              |          |                    |                       | MFA Provider            | PingOne              | - 🔥    |        |                            |                       |                |
| Manual Import                |          | Showing 1 t        | to 1 of 1 entries     |                         | PingOne              |        |        |                            |                       | 1 Next         |
| Agents                       |          |                    |                       | Policy Name (*)         | PingID               |        |        |                            |                       |                |
| Agent Deploymen              | nt.      |                    |                       | Description (*)         | Okta                 |        |        |                            |                       |                |
| Agent Configurat             | ion      |                    |                       | Authentication Path (*) |                      |        |        |                            |                       |                |
| Network Scanner              |          |                    |                       |                         |                      |        |        |                            |                       |                |
| Summary                      |          |                    |                       | Cilent ID (*)           |                      |        |        |                            |                       |                |
| Scan Configuratio            | m        |                    |                       | Environment ID (*)      |                      |        |        |                            |                       |                |
| Scan Policy                  |          |                    |                       | PingOne Username        | Login ID      Custom |        |        |                            |                       |                |
| Posture Anomaly              |          |                    |                       |                         |                      |        |        |                            |                       |                |
| Posture Anomaly              | Scanner  |                    |                       |                         |                      | Cancel | ireate |                            |                       |                |
| · Authentication             |          |                    |                       |                         | _                    |        |        |                            |                       |                |
| Single Sign-On               | 2        |                    |                       |                         |                      |        |        |                            |                       |                |
| Multi-Factor                 | •        |                    |                       |                         |                      |        |        |                            |                       |                |
| <ul> <li>Sottings</li> </ul> | -        |                    |                       |                         |                      |        |        |                            |                       |                |
| * Serrargs                   | *        |                    |                       |                         |                      |        |        |                            |                       |                |

5. Enter the Policy Name. This should be a unique name to identify the policy within an organization.

| sanernow All                            | Organizati | ons 🗸       |                   |              |           |                     |       |       | Mon Mar 13                 | 12:24:15 PM | 💄 Priyanka Hiremath 🗠      |
|-----------------------------------------|------------|-------------|-------------------|--------------|-----------|---------------------|-------|-------|----------------------------|-------------|----------------------------|
| Control Panel                           | N          | Multi-F     | actor Authenticat | ion Policies |           |                     |       |       |                            |             | New Policy                 |
| All Organizations •                     |            |             |                   |              |           |                     |       |       |                            | Search:     |                            |
| Users                                   | 2          |             |                   | Multi Factor | Authorst  | ination Doliny      |       |       |                            |             |                            |
| 4 Deployment                            | <u>e</u>   |             | Name              | Multi-Factor | Authent   | ication Policy      |       | Ø     | MFA Provider               |             | <ul> <li>Action</li> </ul> |
| Discovery<br>Device Scanning            |            |             | Authenticator App | MFA          | Provider  | PingiD *            |       |       | Any TOTP Authenticator App |             |                            |
| Active Directory Sync<br>Manual Import  | s          | howing 1 to | 1 of 1 entries    | Policy       | Name (*)  |                     |       |       |                            |             | Previous 1 Next            |
| Agents                                  |            |             |                   | Descr        | ption (*) |                     |       |       |                            |             |                            |
| Agent Deployment<br>Agent Configuration |            |             |                   | ID           | • URL (*) |                     |       |       |                            |             |                            |
| Network Scanner                         |            |             |                   | On           | Alīas (*) |                     |       |       |                            |             |                            |
| Summary<br>Scanners                     |            |             |                   | Base         | 4Key (*)  |                     |       |       |                            |             |                            |
| Scan Configuration<br>Scan Policy       |            |             |                   |              | loken (*) |                     |       |       |                            |             |                            |
| Posture Anomaly                         |            |             |                   | PingiD U     | ername (  | 🖲 Login ID 🔿 Custom |       |       |                            |             |                            |
| Posture Anomaly Scan                    | nner       |             |                   |              |           |                     |       |       |                            |             |                            |
| - Authentication                        | •          |             |                   |              |           | c                   | ancel | reate |                            |             |                            |
| Single Sign-On                          | 2          |             |                   |              |           |                     |       |       |                            |             |                            |
| Multi-Factor                            | <b>A</b>   |             |                   |              |           |                     |       |       |                            |             |                            |
| Settings                                | \$         |             |                   |              |           |                     |       |       |                            |             |                            |

- 6. Enter the Policy Description, this is an optional field.
- 7. Enter the IDP URL from the PingID enterprise account.

8. Enter the Org Alias information from your PingID enterprise account.

9. Enter the Base64Key from your PingID enterprise account.

10. Enter the token information from your PingID enterprise account.

11. Select **Login ID** or **Custom**: Select the option depending on the SanerNow and PingID username mapping.

- Login ID:Select this option if your PingID username and SanerNow login ID are identical. By default, this option is selected.
- Custom: Select this option if your PingID username and SanerNow login ID are different.

*Note: Users need to enter the valid inputs in each field, if invalid inputs are entered it throws an error message as Invalid Multi-Factor Authentication Input.* 

Now to know how to create MFA policy for PingID.